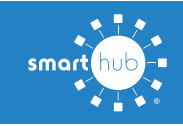

## Activate Paperless Billing on your SmartHub Account (Web)

Turning on paperless billing is a easy way to save time and save the environment at the same time!

Then your bills will automatically be made available in your SmartHub app when they are ready.

Here is how to setup paperless billing on your account using your SmartHub account on our web site.

**Step 1:** From the SmartHub home screen, click the **My Profile** menu at the top of the screen

| Home Billing & Payments                                                                                                   | - My Profile -                                                                                                    | Notifications - | Contact Us - |                         |                 |                      | Have a Question? Get Help. |  |  |
|----------------------------------------------------------------------------------------------------|----------------------------------------------------------------------------------------------------|-----------------|--------------|-------------------------|-----------------|----------------------|----------------------------|--|--|
| uick Links                                                                                                    | Communication                                                                                                    | Alerts          |              |                         |                 |                      |                            |  |  |
| I want to<br>Pay My Bil<br>Manage My Registered<br>Accounts<br>View Biling History<br>Report An issuelinguity<br>Get Help | Welcome to SmartHub!                                                                                                    |                 |              |                         |                 |                      |                            |  |  |
|                                                                                                    | We want to welcome you to our new customer account platform, SmartHub! SmartHub is a web and mobile app that allows you to do business with us like never before! Check out ou<br>free SmartHub APPI View and pay your bit, eit up auto pay, schedule a payment, check your service, and more!                                              |                 |              |                         |                 |                      |                            |  |  |
|                                                                                                    | Reminder for those previously set up on Automatic Credit Card Payments!                                                                                                    |                 |              |                         |                 |                      |                            |  |  |
|                                                                                                    | **This is a reminder that if you previously set up automatic credit card payments, you will need to re-enter your credit card information into SmartHub or call our office. If you have alread completed the setup of your automatic credit card payment, please disregard this message. For questions or issues, contact us: 309-776-3211. |                 |              |                         |                 |                      |                            |  |  |
|                                                                                                    | Go paperless! S                                                                                                    | ave the trees.  |              |                         |                 |                      |                            |  |  |
| mernet Paokages<br>IV Paokages<br>Busy Line Newsletter                                                                    | Sign up for paperiess billing and never worry about loaling your monthly bill ever again! Get your bill sent directly to your email intox every month. Click on "My Profile" and then "Upda<br>my Paperiess Settings" to activate paperiess billing!                                                                                        |                 |              |                         |                 |                      |                            |  |  |
| Available on the App Store                                                                                                | Account Over                                                                                                    | view            |              |                         |                 |                      | Pay all outstanding balar  |  |  |
| Google play                                                                                                    | -                                                                                                    | -               |              | Next Due:<br>07/15/2020 | Amount:<br>Paid | Total Due:<br>\$0.00 | Make Payment               |  |  |
| d us on Facebook                                                                                                    |                                                                                                    |                 |              |                         |                 |                      | ▼ See                      |  |  |
| Emite McDono<br>1.2K likes                                                                                                |                                                                                                    |                 | Account      | Date Due                | Amount          |                      |                            |  |  |
|                                                                                                    |                                                                                                    |                 | - Auto       | Pay 07/15/2020          | \$0.00          |                      | Pay Account +              |  |  |
| Liked                                                                                                    |                                                                                                    |                 |              |                         | Finally, T      | / Made For 🕽         | ku.                        |  |  |

Step 2: On the My Profile screen, click the sub-menu that says Update My Paperless Settings

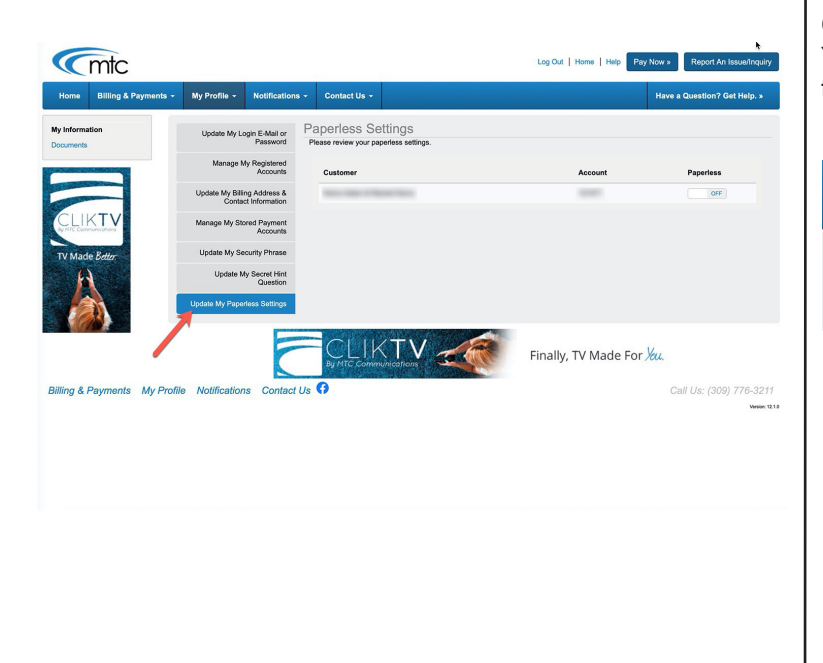

**Step 3:** On the Update My Paperless Settings screen, click the toggle on the right-hand side of the screen to turn paperless billing on.

How To

| Cmtc                        |                                       |                                |                                        |                            | Log Out   Home   Help P | ay Now » Report An Issue/Inquiry |
|-----------------------------|---------------------------------------|--------------------------------|----------------------------------------|----------------------------|-------------------------|----------------------------------|
| Home Billing & Payments +   | My Profile +                          | Notifications                  | Contact Us                             |                            |                         | Have a Question? Get Help. *     |
| My Information<br>Documents | Update My Login E-Mail or<br>Password |                                | Paperless Se<br>Please review your pap | ttings<br>erless settings. |                         |                                  |
|                             | Manage N                              | ty Registered<br>Accounts      | Customer                               |                            | Account                 | Paperless                        |
|                             | Update My Bill<br>Conta               | ng Address &<br>ct Information | 101010-010                             | 80 TON                     | 1000                    | OFF                              |
|                             | Manage My Sto                         | Accounts                       |                                        |                            |                         |                                  |
| TV Made Better              | Update My Se                          | curity Phrase                  |                                        |                            |                         |                                  |
| A                           | Update M                              | ly Secret Hint<br>Question     |                                        |                            |                         |                                  |
|                             | Update My Pape                        | rless Settings                 |                                        |                            |                         |                                  |

**Step 4:** You will be prompted to confirm that you want to turn on paperless billing and stop receiving printed bills. Click "Yes".

| Paperless Settings                                 | ×          |
|----------------------------------------------------|------------|
| Are you sure you want to set account to paperless? |            |
| SAVE A TREE AND TIME WITH PAPERLESS BILLING        | <u>9</u> 1 |
| No                                                 |            |

Congratulations! You are now signed up for paperless billing. You will love the convenience and feel good about helping save the environment too. Thank you for choosing paperless billing!

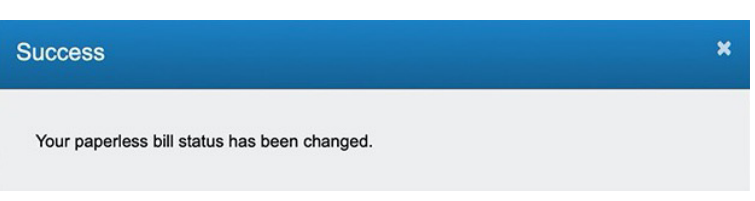

SMART MANAGEMENT. SMART LIFE. SMARTHUB.